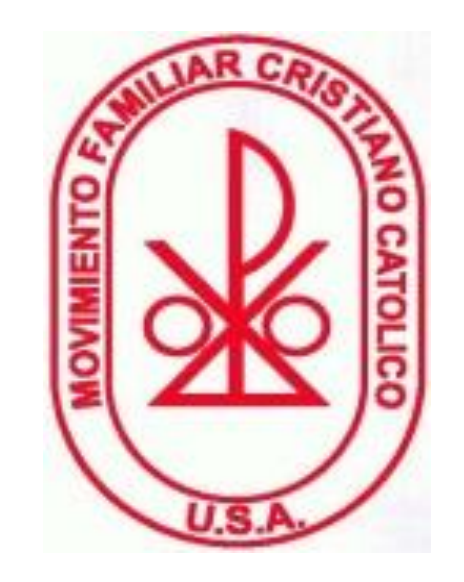

# La siguiente información es para llenar REPORTES QUINCENALES *En Linea*

#### **Plataforma FUEE para Coordinadores**

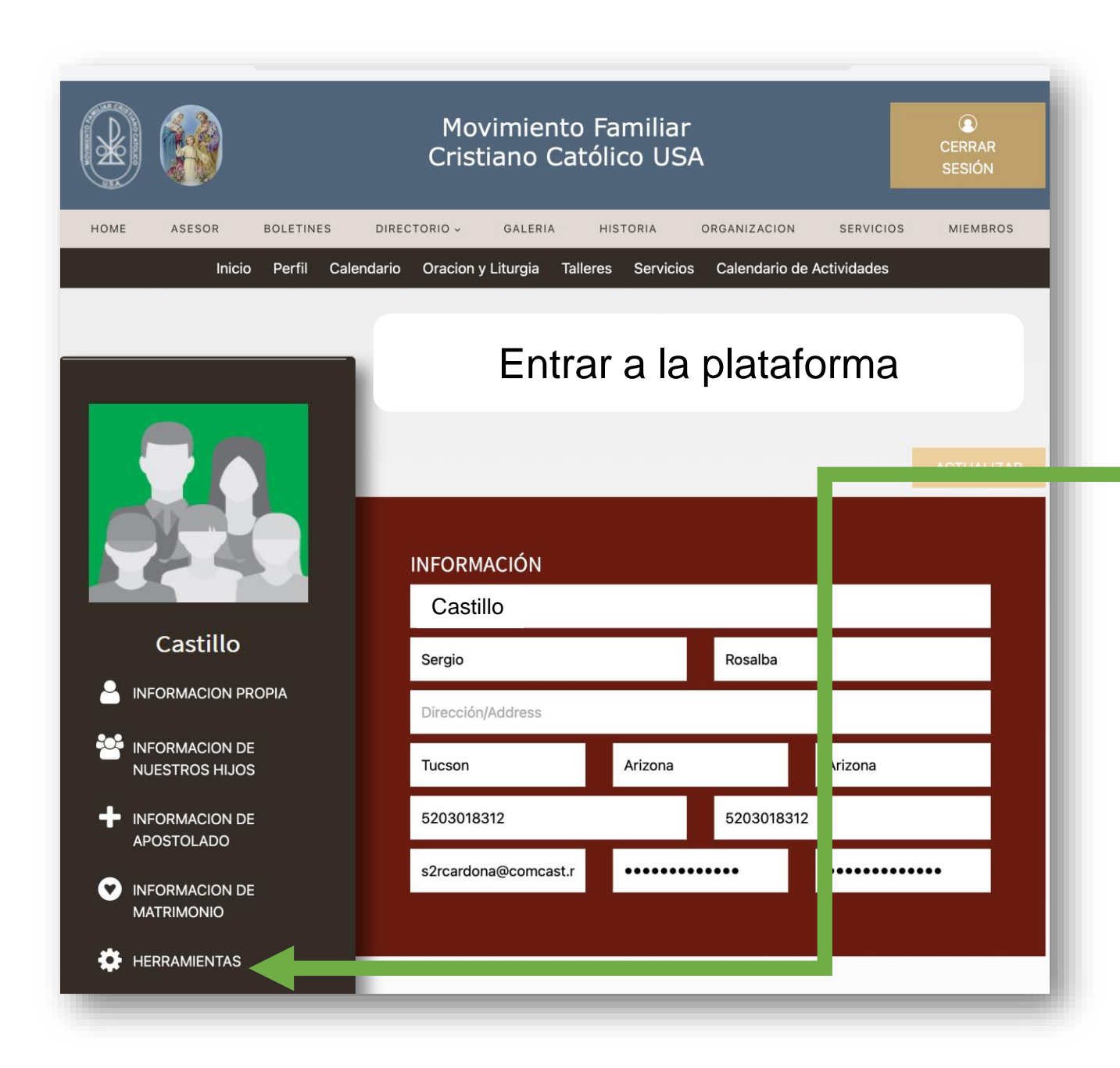

A CATOLICO

Haz Click en "Herramientas"

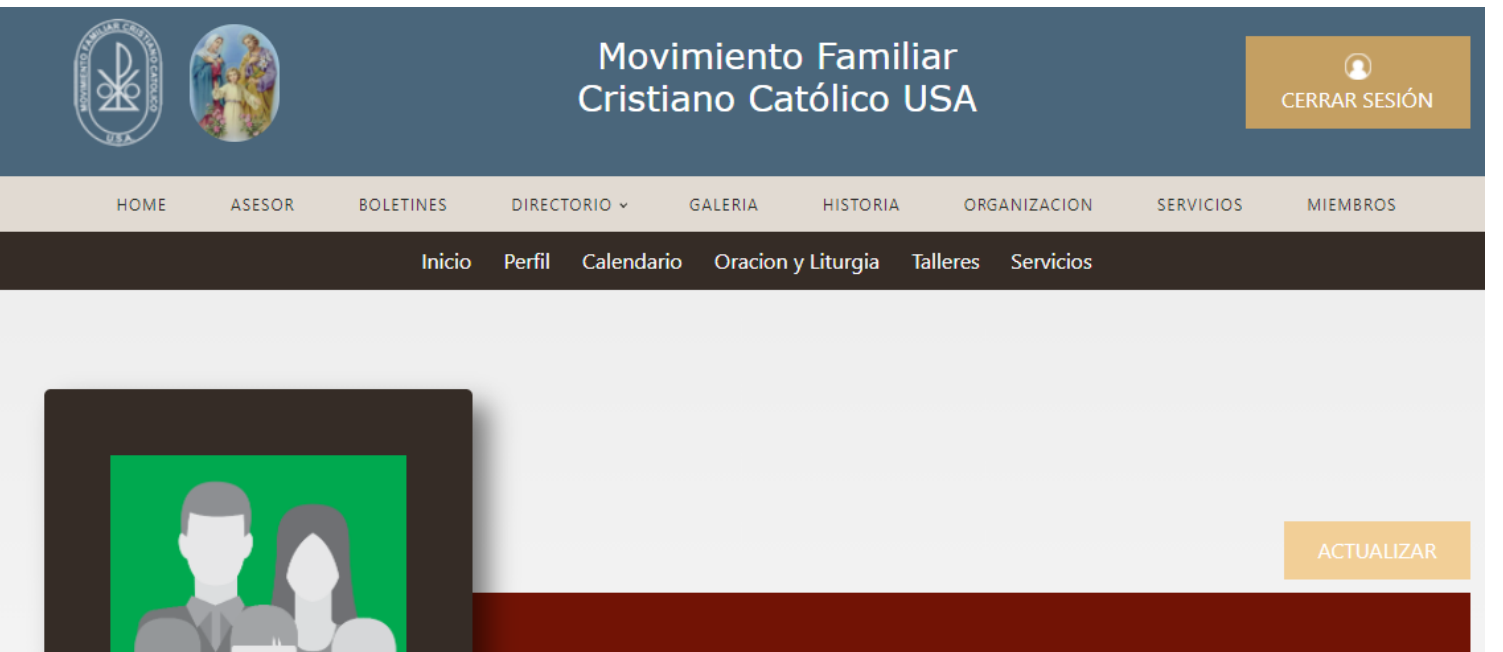

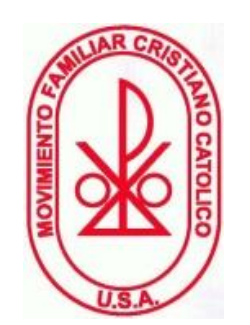

Hacerle click

#### Settings ¢ : 000 Castillo Reportes Quincenales embresia En Grupo Base de Datos Añadir miembro R Ĵ **0**-Informe de errores Tesoreros de la Tesoreros NUESTROS HIJOS Federación Nacionales del programa INFORMACION DE APOSTOLADO **INFORMACION DE** MATRIMONIO

## **Identificar a Donde Perteneces**

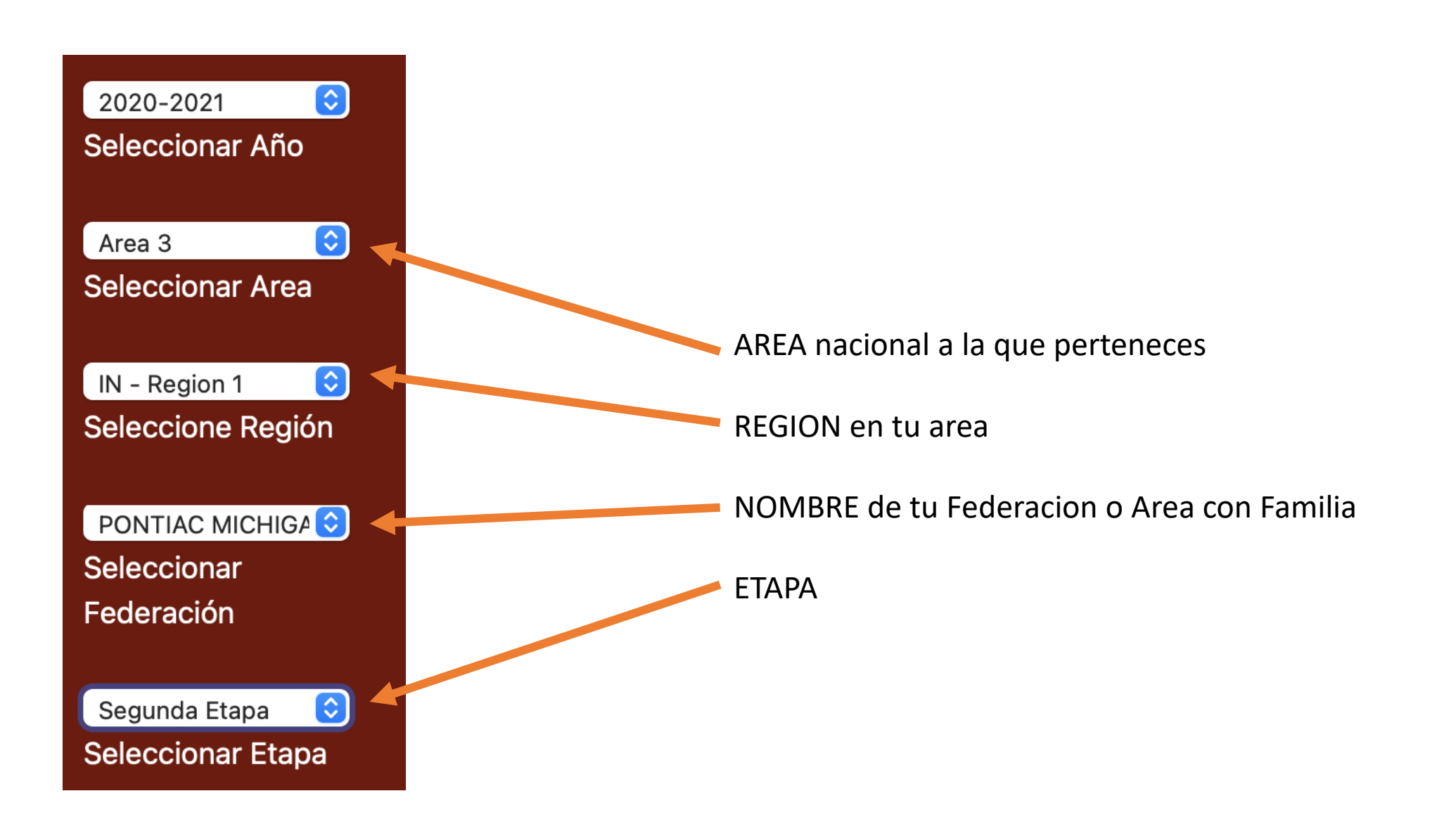

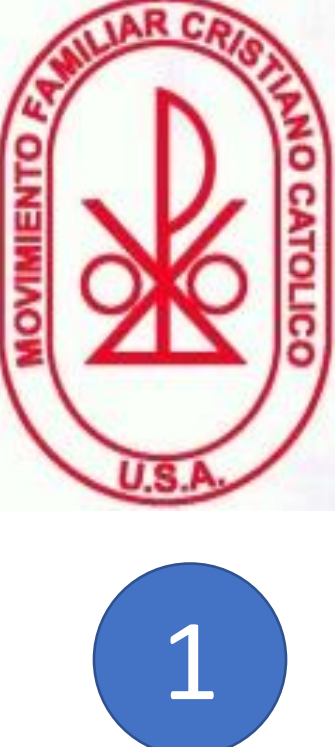

# Contenido

4 partes importantes del reporte

Pasos para crear los equipos

Pasos a seguir para llenar los reportes

Evaluar los equipos

## **4 Partes Importantes del Reporte**

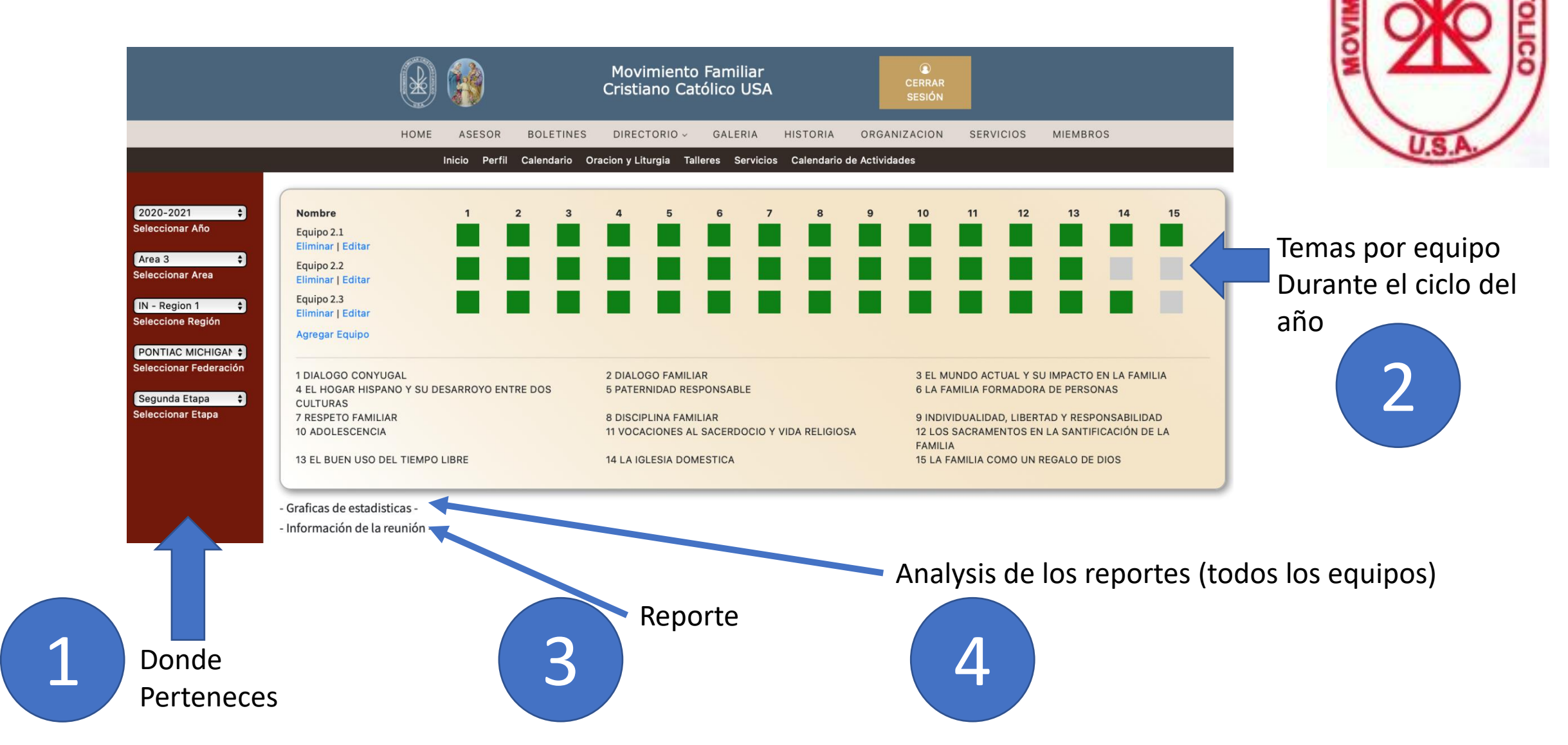

#### Temas por equipo durante el ciclo del año

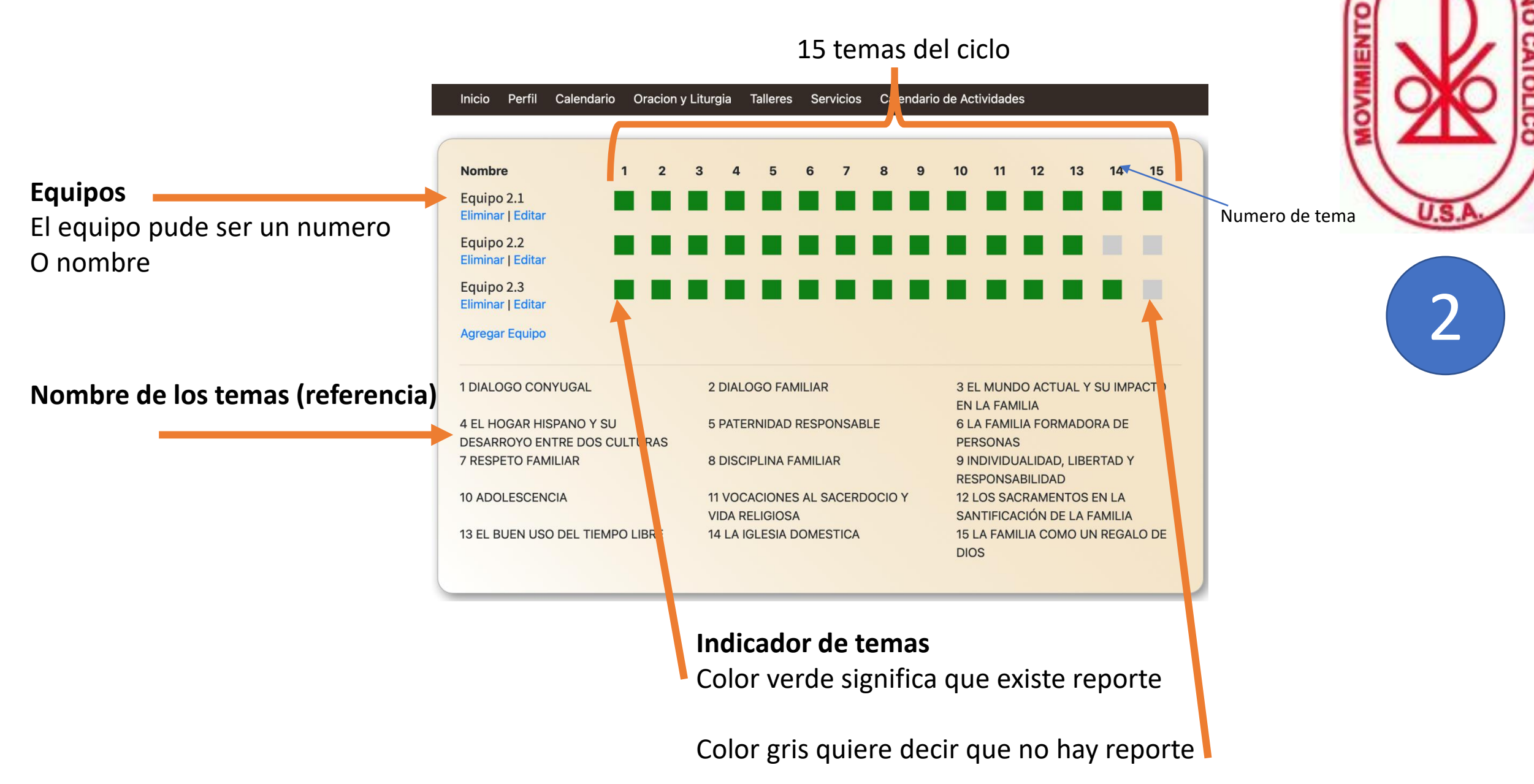

#### Reporte

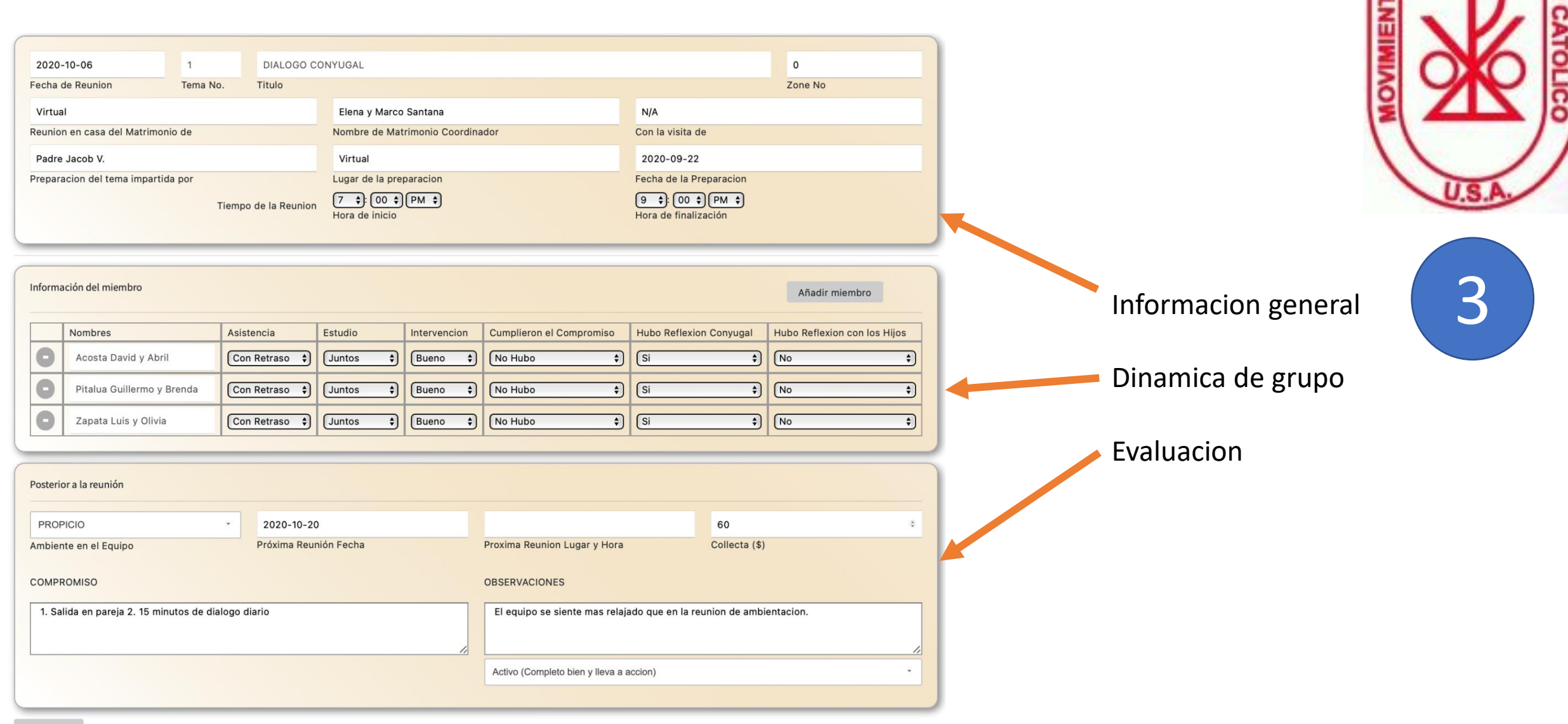

# **Graficas de estadisticas** (todos los equipos)

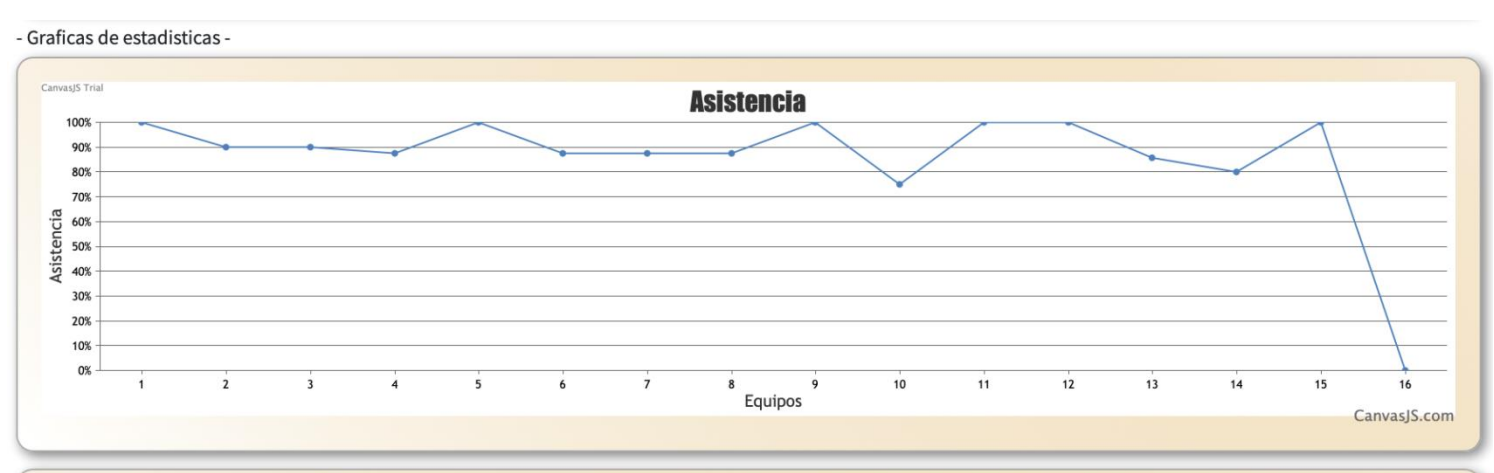

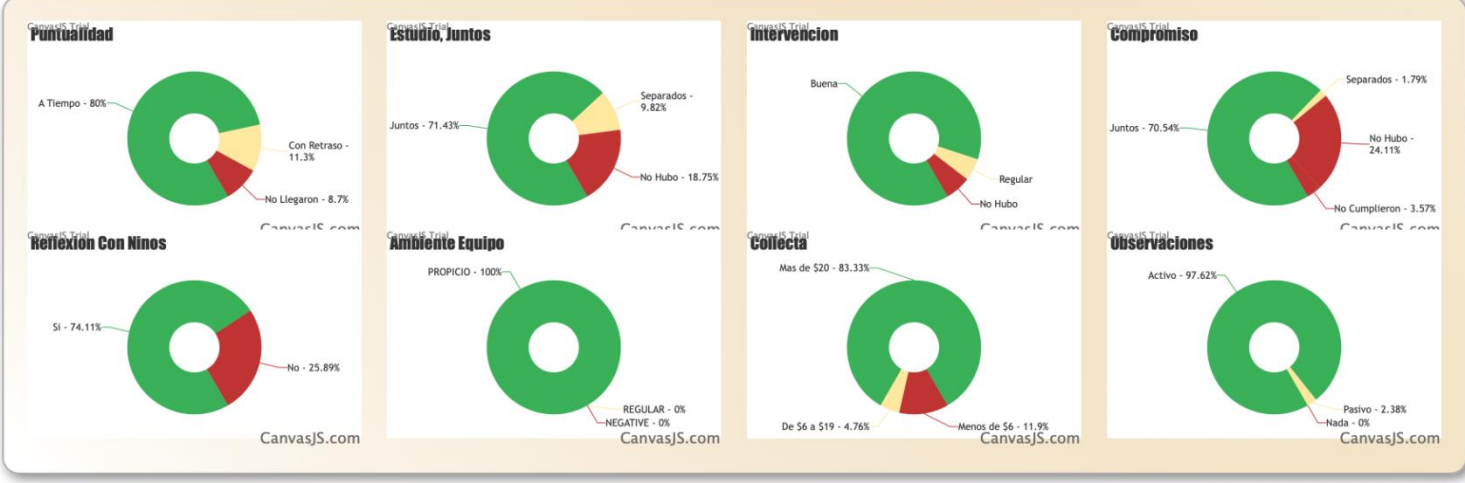

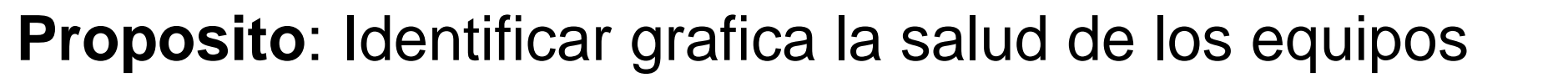

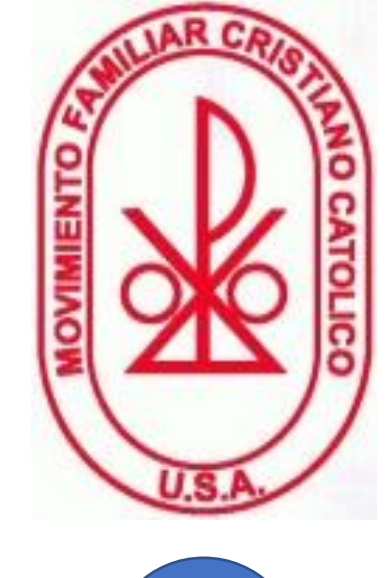

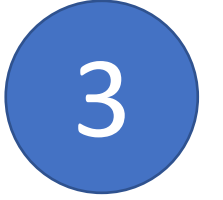

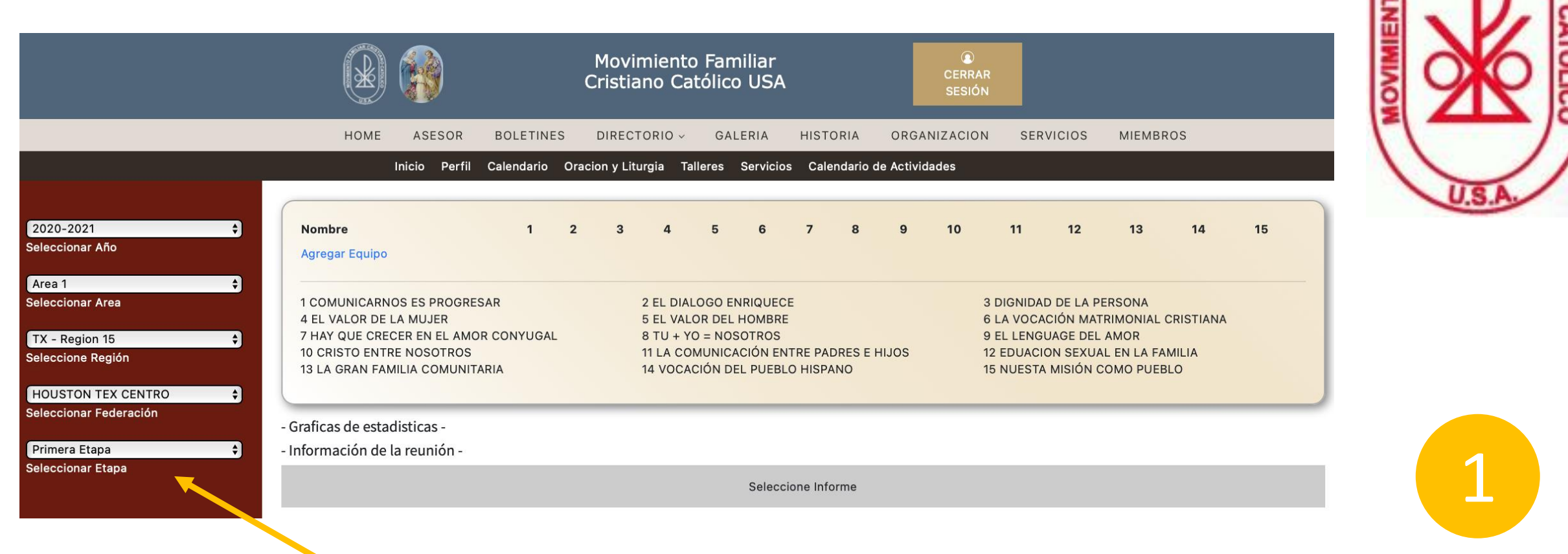

Saber de que Area Nacional, region, federacion o area con familia a la que pertenece y por ultimo seleccione la etapa

|                              | Inicio Perfil Calendario Oracion y                    | Liturgia Talleres Servicios Calendario d      | le Actividades                                                   |
|------------------------------|-------------------------------------------------------|-----------------------------------------------|------------------------------------------------------------------|
| 020-2021 ᅌ<br>eleccionar Año | Nombre 1 2                                            | 3 4 5 6 7 8 9 10                              | 11 12 13 14 15                                                   |
| rea 2 🔷 🗘<br>leccionar Area  | 1 COMUNICARNOS ES PROGRESAR                           | 2 EL DIALOGO ENRIQUECE                        | 3 DIGNIDAD DE LA PERSONA                                         |
| Region 1                     | 4 EL VALOR DE LA MUJER<br>7 HAY QUE CRECER EN EL AMOR | 5 EL VALOR DEL HOMBRE<br>8 TU + YO = NOSOTROS | 6 LA VOCACIÓN MATRIMONIAL<br>CRISTIANA<br>9 EL LENGUAGE DEL AMOR |
| CKSON, MS ᅌ                  | 10 CRISTO ENTRE NOSO TROS                             | 11 LA COMUNICACIÓN ENTRE PADRES<br>E HIJOS    | 12 EDUACION SEXUAL EN LA FAMILIA                                 |
| deración<br>rimera Etapa ᅌ   | 13 LA GRAN FAMILIA COMUNITARIA                        | 14 VOCACIÓN DEL PUEBLO HISPANO                | 15 NUESTA MISIÓN COMO PUEBLO                                     |

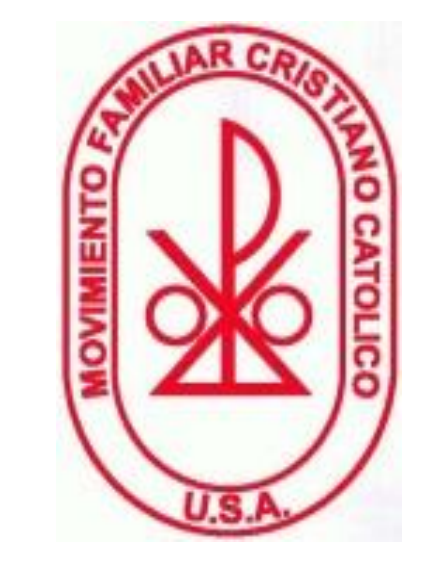

#### Hacer "click" a Agregar Equipo

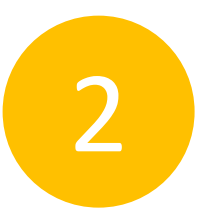

|                   | Inicio Perfil Calendario Oracion y | y Liturgia      | Taller     | es S   | Servici | os (   | Calenc | dario | de Act      | ivida | des         |        |       |        |       |
|-------------------|------------------------------------|-----------------|------------|--------|---------|--------|--------|-------|-------------|-------|-------------|--------|-------|--------|-------|
| -2021             | Newbre                             |                 |            | 2      | 4 5     |        | -7     | 0     | 0           | 10    | 44          | 10     | 12    | 14     | 45    |
| cionar Año        | Familia Cardona                    |                 | 1 2        | 3      | 4 5     | 0 0    |        | ð     | 9           | 10    |             | 12     | 13    | 14     | 15    |
| ionar Area        | Cancel   Save                      |                 |            |        |         |        |        |       |             |       |             |        |       |        |       |
|                   | 1 COMUN CARNOS ES PROGRESAR        | 2 EL D          | IALOG      | ) ENR  | IQUEC   | E      |        |       | 3 DI        |       | DAD D       | E LA F | PERSO | NA     |       |
| <sub>jion 1</sub> | 4 EL VALOR DE LA MUJER             | 5 EL V          | ALOR [     | DEL HO | OMBRI   | E      |        |       | 6 LA<br>CRI | A VO  | CACIÓ<br>NA | ÓN MA  | TRIMO | NIAL   |       |
| N, MS ᅌ           | 7 HAY QUE CRECER EN EL AMOR        | 8 TU -          | - YO =     | NOSO   | TROS    |        |        |       | 9 EL        | LEN   | IGUA        | GE DEI | L AMO | R      |       |
| onar<br>ción      | 10 CRISTO ENTRE NOSOTROS           | 11 LA<br>E HIJO | COMUN<br>S | NICAC  | ÓN EN   | NTRE   | PADRE  | S     | 12 E        | DUA   | CION        | SEXU   | AL EN | LA FAN | ЛІLIA |
| a Etapa           | 13 LA GRALI FAMILIA COMUNITARIA    | 14 VO           | CACIÓI     | N DEL  | PUEBI   | LO HIS | SPANC  | )     | 15 N        | NUES  | TA MI       | ISIÓN  | сомо  | PUEBI  | _0    |

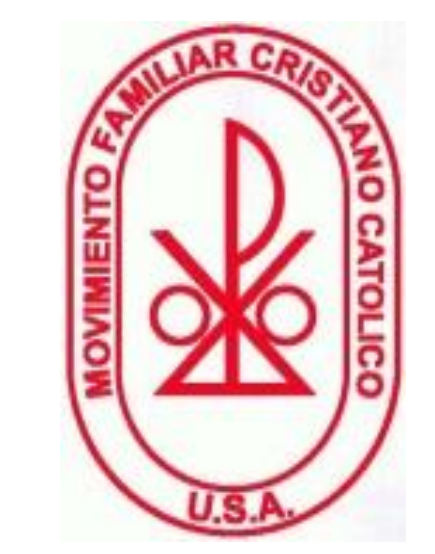

3

#### Entrar el nombre del equipo

Ejemplos:

(a) usar a la "Familia Cardona"

(b) Otras opciones usar los nombres "Pedro y Juanita Fernandez"

(c) Otra opcion es usar numeros "1.2.3"

#### Despues haz un "click" a la palabra "save" para crear el equipo

|                 | Inicio  | Perfil     | Calendario    | Oraci  | ion y L | iturgia | Tall  | eres  | Servi | cios  | Caler | ndario ( | de Activ | vidades | 5      |        |       |     |
|-----------------|---------|------------|---------------|--------|---------|---------|-------|-------|-------|-------|-------|----------|----------|---------|--------|--------|-------|-----|
|                 |         |            |               |        |         |         |       |       |       |       |       |          |          |         |        |        |       |     |
| 2020-2021       | Nombr   | re         |               | 1      | 2       | 3       | 4     | 5     | 6     | 7     | 8     | 9        | 10       | 11      | 12     | 13     | 14    | 15  |
| Seleccionar Año | Familia | a Cardo    | na            |        |         |         |       |       |       |       |       |          |          |         |        |        |       |     |
| Area 2          | Elimina | r   Editar |               |        |         |         |       |       |       |       |       |          |          |         |        |        |       |     |
| eleccionar Area | Agrega  | r Equipo   |               |        |         |         |       |       |       |       |       |          |          |         |        |        |       |     |
|                 |         |            |               |        |         |         |       |       |       |       |       |          |          |         |        |        |       |     |
| AL - Region 1   | 1 COM   | UNICAR     | NOS ES PROG   | RESAR  |         | 2 EL    | DIALO | GO EN |       | ECE   |       |          | 3 DIG    |         | DELA   | A PERS | ONA   |     |
|                 | 4 EL VA | ALOR DE    | LA MUJER      |        |         | 5 EL    | VALO  | R DEL | номв  | RE    |       |          | 6 LA     | VOCAC   |        | ATRIM  | ONIAL |     |
| ACKSON, MS 🗘    |         |            |               |        |         |         |       |       |       |       |       |          | CRIS     | TIANA   |        |        |       |     |
| eleccionar      | 7 HAY   | QUE CRE    | ECER EN EL AN | MOR    |         | 8 TU    | + YO  | = NOS | OTRO  | S     |       |          | 9 EL     | LENGL   | JAGE D | DEL AM | OR    |     |
| ederación       |         | JGAL       |               | S      |         | 114     | COM   |       |       |       |       | PES      | 12 FC    |         |        |        |       |     |
|                 |         |            | NE NOSOTRO    | 0      |         | EHIJ    | OS    | UNIC/ |       |       |       |          |          |         |        |        |       |     |
| Primera Etapa   | 13 LA G | GRAN FA    |               | ITARIA |         | 14 /(   | DCACI | ÓN DE | L PUE | BLO H | ISPAN | 0        | 15 NI    | JESTA   | MISIÓ  | N COM  |       | BLO |
|                 |         |            |               |        |         |         |       |       |       |       |       |          |          |         |        |        |       |     |

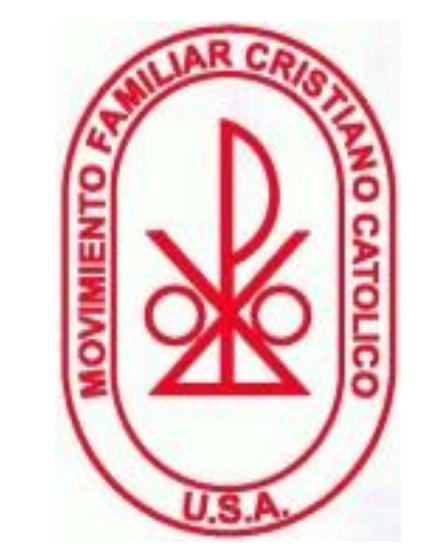

Para crear el primer reporte haz "click" aqui (primer tema)

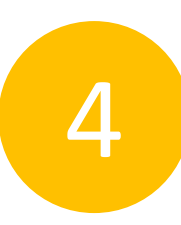

|                       | Inicio Perfil Calendario Oracio                       | n y Liturgia   | Talleres Serv                    | vicios Calendar | io de Actividades                  |                          |
|-----------------------|-------------------------------------------------------|----------------|----------------------------------|-----------------|------------------------------------|--------------------------|
| 21                    | Nombre 1                                              | 2 3            | 4 5 6                            | 789             | 9 10 11 12                         | 13 14 15                 |
| ar Año                | Familia Cardona<br>Eliminar   Editar                  |                |                                  |                 |                                    |                          |
| nar Area              | Agregar Equipo                                        |                |                                  |                 |                                    |                          |
| on 1 🔷 🗘<br>he Región | 1 COMUNICARNOS ES PROGRESAR<br>4 EL VALOR DE LA MUJER | 2 EL<br>5 EL   | DIALOGO ENRIQU<br>VALOR DEL HOMI | JECE<br>BRE     | 3 DIGNIDAD DE L<br>6 LA VOCACIÓN M | A PERSONA<br>MATRIMONIAL |
| MS ᅌ<br>ar            | 7 HAY QUE CRECER EN EL AMOR<br>CONYUGAL               | 8 TU           | J + YO = NOSOTRO                 | OS              | CRISTIANA<br>9 EL LENGUAGE I       | DEL AMOR                 |
|                       | 10 CRISTO ENTRE NOSOTROS                              | 11 LA<br>E HIJ | A COMUNICACIÓN<br>JOS            | I ENTRE PADRES  | 12 EDUACION SEX                    | KUAL EN LA FAMILIA       |
| tapa 📀<br>har Etapa   | 13 LA GRAN FAMILIA COMUNITARIA                        | 14 V0          | OCACIÓN DEL PU                   | EBLO HISPANO    | 15 NUESTA MISIÓ                    | N COMO PUEBLO            |

- Graficas de estadisticas -
- Información de la reunión -
- Enviar

Pri

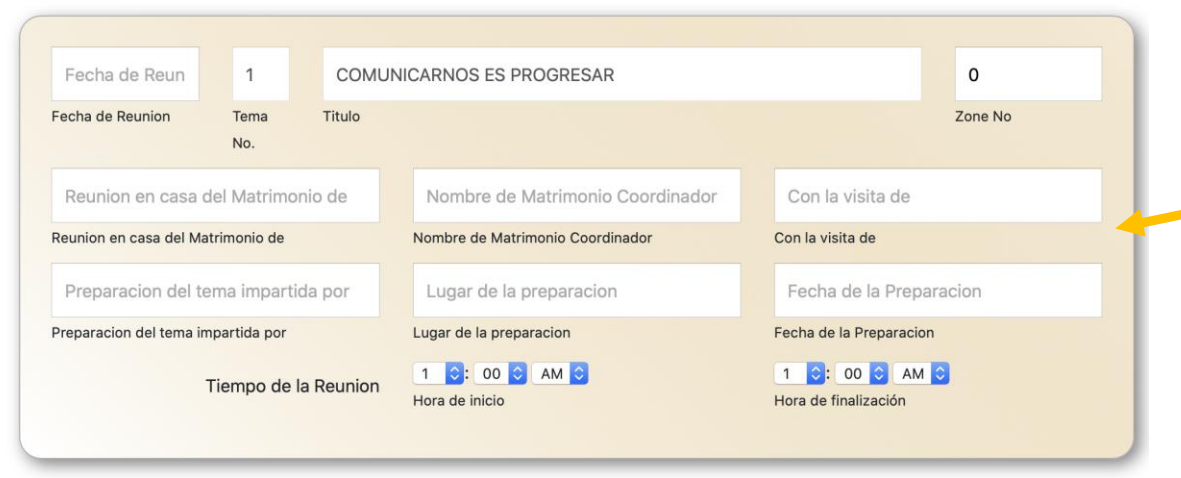

Te daras cuenta que la forma del reporte quicenal aparece de bajo del titulo "informacion de la reunion".

Puedes bajar la pantalla hasta bajo para Poder llenar toda la forma.

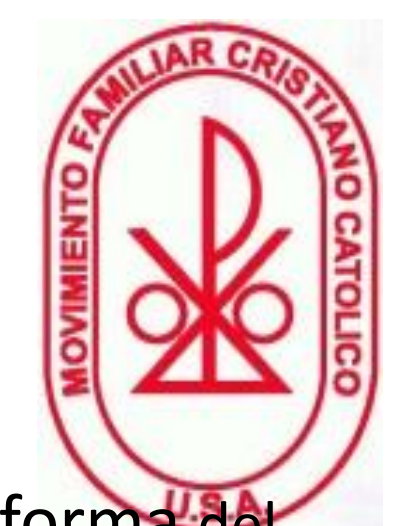

| Fecha de Reun          | 1            | сс          | MUNICARN       | OS ES PROGRESAR              |                           | 0                            |
|------------------------|--------------|-------------|----------------|------------------------------|---------------------------|------------------------------|
| Fecha de Reunion       | Tema<br>No.  | Titulo      |                |                              |                           | Zone No                      |
| Reunion en casa        | del Matrir   | nonio de    | No             | mbre de Matrimonio Coord     | inador Con la vi          | sita de                      |
| Reunion en casa del M  | latrimonio d | e           | Nomb           | re de Matrimonio Coordinador | Con la visita             | de                           |
| Preparacion del 1      | tema impa    | rtida por   | Lug            | jar de la preparacion        | Fecha de                  | la Preparacion               |
| Preparacion del tema i | impartida po | or          | Lugar          | de la preparacion            | Fecha de la l             | Preparacion                  |
|                        | Tiempo c     | le la Reuni | on 1<br>Hora d | e inicio                     | 1 ा : 00<br>Hora de final | ización                      |
| Información del        | miembr       | 0           |                |                              |                           | Añadir<br>miembro            |
| Nombres Asi            | istencia     | Estudio I   | ntervencion    | Cumplieron el Compromiso     | Hubo Reflexion Conyugal   | Hubo Reflexion con los Hijos |

Empieza a llenar la forma Te daras cuenta que ya no tienes que poner la etapa o el titulo. Esto es reconocido automaticamente. Lo demas de esta session es igual a la manual.

Agregar a los miembros del equipo. Haz "click" aqui.

| nform | ación del miembro |            |          |              |                             |                            | Añadir                         |
|-------|-------------------|------------|----------|--------------|-----------------------------|----------------------------|--------------------------------|
|       |                   |            |          |              |                             |                            | hiembro                        |
|       | Nombres           | Asistencia | Estudio  | Intervencion | Cumplieron el<br>Compromiso | Hubo Reflexion<br>Conyugal | Hi oo Reflexion co<br>os Hijos |
| 0     | Family Name       | A tiemp ᅌ  | Juntos ᅌ | Bueno ᅌ      | Juntos ᅌ                    | Si 🗘                       | Si                             |

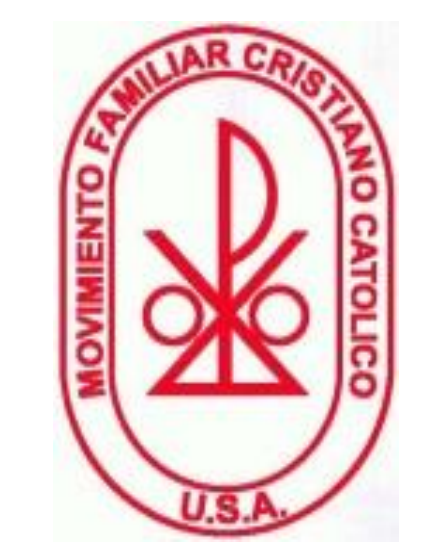

Agrega el nombre del equipo donde dice "Family Name".

Para agregar mas nombres puedes hacer click donde dice "añadir miembros".

| nform | ación del miembro |            |          |              |                             |                            | Añadir                          |
|-------|-------------------|------------|----------|--------------|-----------------------------|----------------------------|---------------------------------|
|       |                   |            |          |              |                             |                            | hiembro                         |
|       | Nombres           | Asistencia | Estudio  | Intervencion | Cumplieron el<br>Compromiso | Hubo Reflexion<br>Conyugal | Hi oo Reflexion coi<br>os Hijos |
| 0     | Family Name       | A tiemp ᅌ  | Juntos 🗘 | Bueno ᅌ      | Juntos ᅌ                    | Si 🗘                       | Si                              |

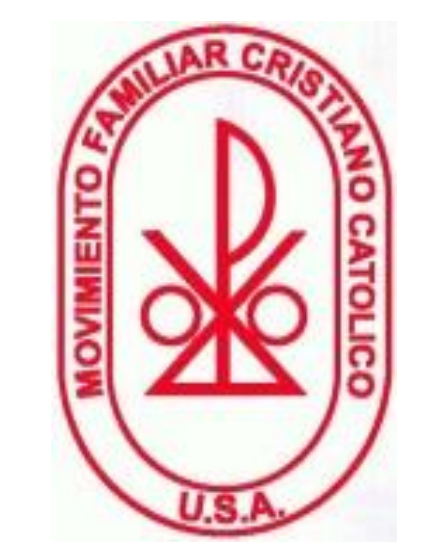

Agrega el nombre del equipo donde dice "Family Name".

Para agregar mas nombres puedes hacer click donde dice "añadir miembros".

|                      |            |          |              |                             |                            | Anadır<br>miembro           |
|----------------------|------------|----------|--------------|-----------------------------|----------------------------|-----------------------------|
| Nombres              | Asistencia | Estudio  | Intervencion | Cumplieron el<br>Compromiso | Hubo Reflexion<br>Conyugal | Hubo Reflexion<br>los Hijos |
| Balderas Miguel A. 1 | A tiemp ᅌ  | Juntos ᅌ | Bueno ᅌ      | Juntos                      | Si                         | Si                          |
| Castillo Donato y V  | A tiemp ᅌ  | Juntos ᅌ | Bueno ᅌ      | Juntos                      | Si                         | Si                          |
| Davila Raul y Maritz | A tiemp ᅌ  | Juntos ᅌ | Bueno ᅌ      | Juntos ᅌ                    | Si ᅌ                       | Si                          |

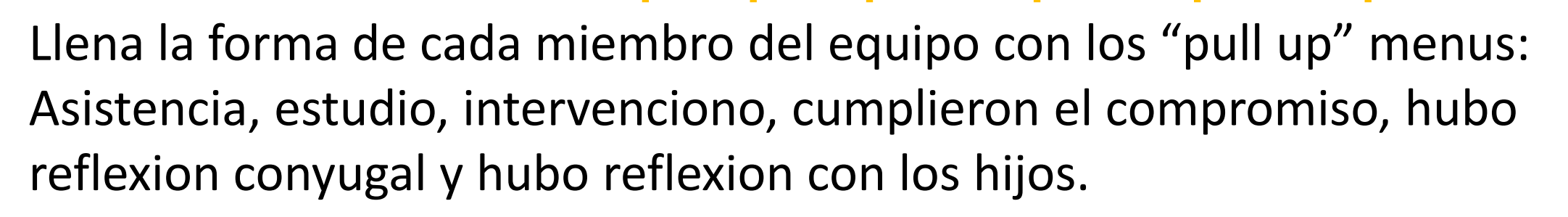

Si selecionas que se salieron-todos los "pull ups" se desactivan

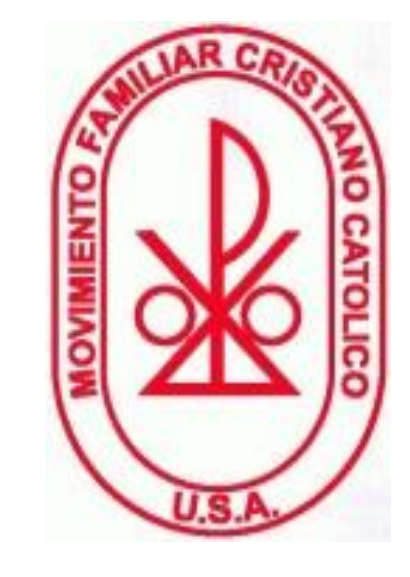

| PROPICIO              | - 2021-06-09          | Casa <u>Martiza</u> y Raul @7PN | 20            |
|-----------------------|-----------------------|---------------------------------|---------------|
| Ambiente en el Equipo | Próxima Reunión Fecha | Proxima Reunion Lugar y Hora    | Collecta (\$) |
| COMPROMISO            |                       | OBSERVACIONES                   |               |
| no hubo               |                       | El grupo todo participo y se ve | e muy comprom |
|                       |                       |                                 |               |
|                       |                       | Activo (Completo bien y lleva   | a accion)     |

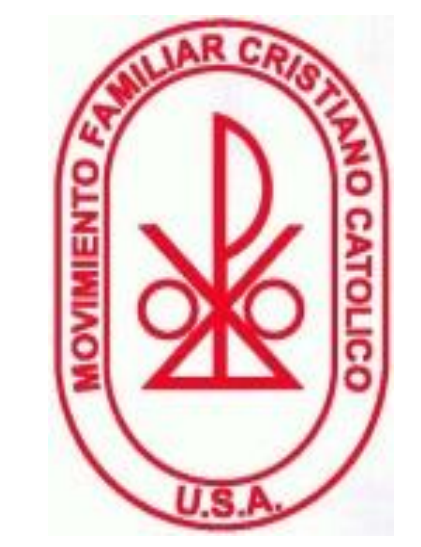

Se llena el resto de la forma Y se "envia", esto guarda la informacion

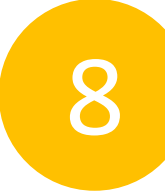

|                   | Inicio Perfil Calendario Oracio        |       | y Liturgia Talleres Servicios Calendario o |           |          |          |     |        | de Actividades |        |        |         |       |  |  |
|-------------------|----------------------------------------|-------|--------------------------------------------|-----------|----------|----------|-----|--------|----------------|--------|--------|---------|-------|--|--|
|                   |                                        |       |                                            |           |          |          |     |        |                |        |        |         |       |  |  |
| -2021             | Nombre                                 | 1 :   | 23                                         | 4 5       | 6        | 78       | 9   | 10     | 11             | 12     | 13     | 14      | 15    |  |  |
| cionar Año        | Familia Cardona                        |       |                                            |           |          |          |     |        |                |        |        |         |       |  |  |
| 2                 | Eliminar   Editar                      |       |                                            |           |          |          |     |        |                |        |        |         |       |  |  |
| cionar Area       | Agregar Equipo                         |       |                                            |           |          |          |     |        |                |        |        |         |       |  |  |
| Region 1          |                                        | SAR   | 2 FI                                       |           | NRIQUECI | =        |     | 3 DIG  |                |        | PERSO  |         |       |  |  |
|                   | 4 EL VALOR DE LA MUJER                 | -041  | 5 EL                                       | VALOR DEL | HOMBRE   | -        |     | 6 LA   |                |        | ATRIM  | ONIAL   |       |  |  |
| ON, MS ᅌ<br>ionar | 7 HAY QUE CRECER EN EL AMO<br>CONYUGAL | OR    | 8 TU                                       | + YO = NO | SOTROS   |          |     | 9 EL I | LENGU          | AGE D  | EL AMO | OR      |       |  |  |
|                   | 10 CRISTO ENTRE NOSOTROS               |       | 11 L <i>A</i><br>E HI.                     | COMUNIC   | ACIÓN EN | TRE PADE | RES | 12 ED  | UACIO          | N SEX  | UAL EN | I LA FA | MILIA |  |  |
| a Etapa ᅌ         | 13 LA GRAN FAMILIA COMUNIT             | TARIA | 14 V                                       | OCACIÓN D | EL PUEBL | O HISPAN | 0   | 15 NU  | JESTA          | MISIÓN |        |         | LO    |  |  |

Listos... ya estamos listos para repetir el proceso. Primeramente Dios.

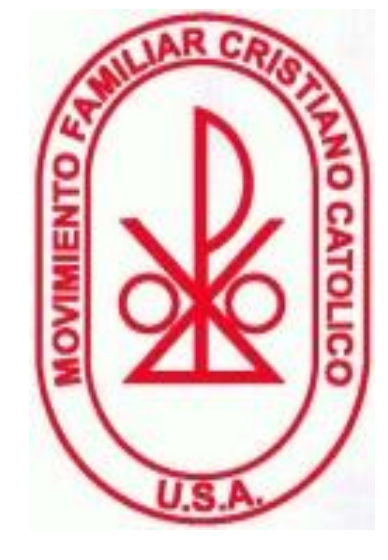

9

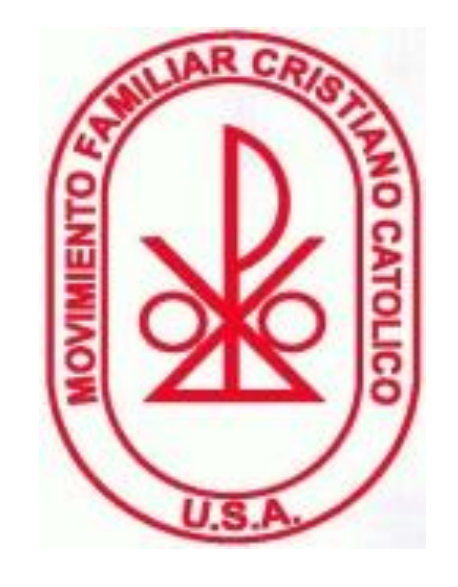

#### **Plataforma FUEE para Coordinadores**